# Pristup virtualnim poslužiteljima

- Protokol SSH
   Clinux
   Windows
- Protokol RDP

| Project         | ~        | Project / Compute / Instan | ICBS       |                |           |          |        |       |                   |      |             |                 |                  |
|-----------------|----------|----------------------------|------------|----------------|-----------|----------|--------|-------|-------------------|------|-------------|-----------------|------------------|
| API<br>Compute  | Access   | Instances                  |            |                |           |          |        |       |                   |      |             |                 |                  |
| 0               | verview  |                            |            |                |           |          |        | Insta | nce ID = 🗸        |      | Filter      | Launch Instance | Delete Instances |
|                 | Images   | Displaying 5 items         |            |                |           |          |        |       |                   |      |             |                 |                  |
| Ke              | ey Pairs | Instance Name              | Image Name | IP Address     | Flavor    | Key Pair | Status |       | Availability Zone | Task | Power State | Age             | Actic            |
| Server          | Groups   | •                          | centos-7   | 10.5.112.137   | m1.medium |          | Active | =°    | nova              | None | Running     | 47 minutes      | Cre              |
| Volumes         | >        | centos-7-bio               | centos-7   | 10.8.24.246    | m1.xlarge | -        | Active | ÷     | nova              | None | Running     | 1 day, 5 ho     | urs Cre          |
| Network         | >        | centos-7                   | centos-7   | 161.53.133.228 | m1.xlarge |          | Active | ı.    | nova              | None | Running     | 6 days, 3 h     | ours             |
| Data Processing | >        | •                          | centos-7   | 161.53.133.195 | m1.large  | -        | Active | -     | nova              | None | Running     | 1 week, 3 d     | days Cre         |
| Identity        | >        | •                          | centos-7   | 161.53.133.173 | m1.xlarge |          | Active | =P    | nova              | None | Running     | 1 week, 3 d     | lays Cre         |
|                 |          | Displaying 5 items         |            |                |           |          |        |       |                   |      |             |                 |                  |

Nakon pokretanja virtualnog poslužitelja, možete dohvatiti IP adrese na upravljačkoj ploči Compute -> Instances

Pomoću protokola SSH i RDP spajate se na dodijeljenu IP adresu.

# Protokol SSH

Za spajanje na virtualni poslužitelj potrebna je IP adresa posložitelja i korisničko ime. Korisničko ima je ime operativnog sustava npr. za CentOS→"centos", Ubuntu→"ubuntu" itd.

### Linux

Ako koristite neki od Linux OS-a, virtualnom poslužitelju možete pristupiti iz komandne linije koristeći naredbu:

ssh OSposlužitelja@IPadresa

### Windows

Ako koristite Windows OS, za pristup virtualnom poslužitelju potrebno je instalirati SSH klijent (npr. Putty).

Nakon instalacije i pokretanja, na početnom ekranu programa Putty, u polje Host Name (or IP address) potrebno je upisati:

OSposlužitelja@IPadresa

te zatim kliknuti na gumb Open.

| 🕵 PuTTY Configuration                                                                                                    | ? ×                                                                                                    |
|----------------------------------------------------------------------------------------------------|----------------------------------------------------------------------------------------------------|
| Category:                                                                                                    |                                                                                                    |
| <ul> <li>Session</li> <li>Logging</li> <li>Terminal</li> <li>Keyboard</li> <li>Bell</li> <li>Features</li> <li>Window</li> <li>Appearance</li> <li>Behaviour</li> <li>Translation</li> <li>Selection</li> <li>Colours</li> <li>Connection</li> <li>Data</li> <li>Proxy</li> <li>Telnet</li> <li>Rlogin</li> <li>SSH</li> <li>Serial</li> </ul> | Basic options for your PuTTY session         Specify the destination you want to connect to         Host Name (or IP address)       Port         OSposlužitelja@IPadresa       22         Connection type:       Raw       Telnet       Rlogin <ul> <li>SSH</li> <li>Serjal</li> </ul> Load, save or delete a stored session       Saved Sessions         Load       Save       Delete         .       Delete       Delete         .       OSposlužitelja@IPadresa       Save |
| <u>A</u> bout <u>H</u> elp                                                                                                    | <u>O</u> pen <u>C</u> ancel                                                                                                    |

# Protokol RDP

Prije spajanja na RDP potrebno se prijaviti preko konzole na upravljačkoj ploči i promijeniti lozinku.

#### Compute→Instances→Console

| openstack.      | 🔲 adm    | in •                                                                                                    |  |
|-----------------|----------|----------------------------------------------------------------------------------------------------|--|
| Project         | · ·      | Project / Compute / Instances / centos-7-bio                                                                            |  |
| Compute         | Access   |                                                                                                    |  |
| 0               | verview  | Overview Interfaces Loa Console Action Loa                                                                              |  |
| In              | stances  |                                                                                                    |  |
|                 | Images   | Instance Console                                                                                                    |  |
| K               | ey Pairs | If console is not responding to keyboard input: click the grey status bar below. <u>Click here to show only console</u> |  |
| Server          | Groups   | 10 SAL DE DUSCEEN HIOUS, CICA DE DOWSETS DACK DUDDI.                                                                    |  |
| Volumes         | >        | Connected (encrypted) to: QEMU (instance 000001b2)                                                                      |  |
| Network         | >        |                                                                                                    |  |
| Orchestration   | >        |                                                                                                    |  |
| Data Processing | >        |                                                                                                    |  |
| Admin           | >        |                                                                                                    |  |
| Identity        | >        |                                                                                                    |  |
|                 |          |                                                                                                    |  |

Pritisnite Send CtrlAltDel, upišite korisničko ime Admin i lozinku koju ste ubacili kao meta podatak. Upišite novu lozinku.

Pokrenite Remote Desktop na vašem računalu

| Dest match                    |   |                                       |
|-------------------------------|---|---------------------------------------|
| Best match                    |   |                                       |
| App Remote Desktop Connection |   |                                       |
| Apps                          |   | Remote Desktop Connection             |
| Acrobat Reader DC             | > | Арр                                   |
| 🔹 Registry Editor             | > |                                       |
| Recovery Drive                | > | 📑 Open                                |
| Search the web                |   | · · · · · · · · · · · · · · · · · · · |
| ✓ re - See web results        | > | Recent                                |
| Settings (4+)                 |   | -                                     |
| Documents (1+)                |   | 5                                     |
|                               |   | <b>1</b>                              |
|                               |   | <b>1</b>                              |
|                               |   | <b>1</b>                              |
|                               |   |                                       |
|                               |   |                                       |
|                               |   |                                       |

#### Unesite IPadresu i odaberite Connect

| 퉣 Remote                                          | Desktop Connection                                              | _      | - |   | ×            | ( |
|---------------------------------------------------|-----------------------------------------------------------------|--------|---|---|--------------|---|
| <b>N</b>                                          | Remote Desktop<br>Connection                                    |        |   |   |              |   |
| <u>C</u> omputer:<br>User name:<br>You will be as | IPadresa<br>None specified<br>sked for credentials when you con | nect.  | ~ |   |              |   |
| Show O                                            | ptions                                                          | Connec | t | Ŀ | <u>l</u> elp |   |

Uneiste korisničko ime Admin i novu lozinku.

Nakon prvog pristupa pokrenite Windows Update i nadograditi operativni sustav. Windows OS ponekad za vrijeme nadogradnje prisilno restarta virtualno računalo pa je za vrijeme duljeg nesmetanog korištenja ili simulacije potrebno isključiti Windows Update. Korisnik je obavezan raditi sigurnosne nadogradnje virtualnog poslužitelja.